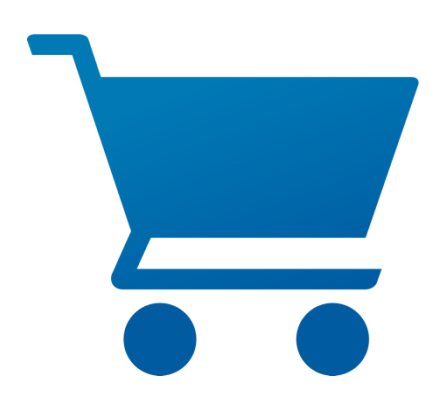

# pCon.basket Online 2.13 New Features

# pCon.basket Online 2.13 – New Features

Content

| 1 | Work  | xflow                                         |
|---|-------|-----------------------------------------------|
|   | 1.1   | Opening and Saving of Projects                |
|   | 1.2   | Access to Recent Files                        |
|   | 1.3   | Restoring Deleted Articles                    |
|   | 1.4   | Enhanced Error Dialog                         |
|   | 1.5   | Copying Articles including Article Images     |
|   | 1.6   | OBK Import                                    |
|   | 1.7   | English as General Fallback Language7         |
| 2 | Calcu | lation7                                       |
|   | 2.1   | Import and Export of Price Condition Profiles |
| 3 | Repo  | rt                                            |
|   | 3.1   | New Template: Management Overview             |
|   | 3.2   | New Options                                   |
|   | 3.2.1 | Total Price incl. Optional Positions          |
|   | 3.2.2 | Handling of External Item Number9             |
|   | 3.2.3 | Header Discount Percentages9                  |
| 4 | Enha  | ncements of the OEX Export                    |
|   | 4.1   | Contact Search in OEX Dialog 10               |
|   | 4.2   | OEX including OBX                             |
|   | 4.3   | Customized Order Templates 11                 |
| 5 | Artic | le Management                                 |
|   | 5.1   | Images in Custom Catalog 12                   |

## 1 Workflow

### 1.1 Opening and Saving of Projects

Beginning with the autumn release, quotes (OBK files) can directly be opened and saved. No upload or download is necessary for you to work directly on the file. When saving your project, the file will be overwritten directly in your local directory. This enables saving your file during the editing process.

This enhancement allows you to work directly from local directories. These directories can be synchronized with a cloud service of your choice. Therefor you will no longer need an Office365 account for loading and saving your quotes.

| pCon.basket PRO | ■ pCon.basket PRO                                                                                                    | Standard contract price_recovered.obk |  |  |  |  |  |  |  |
|-----------------|----------------------------------------------------------------------------------------------------|---------------------------------------|--|--|--|--|--|--|--|
|                 | Header Data Article List Calculation Report                                                                                         |                                       |  |  |  |  |  |  |  |
| New Quote       | 🛐   🗏 💥 🗍 📋 🗄 v   🖪 Catalog 🗅 Folder 🗹 User Article 👘 Set Article 👖 Text                                                            |                                       |  |  |  |  |  |  |  |
| Coren Quiate    | ^ □ 1 Type A - Likewood top                                                                                                    |                                       |  |  |  |  |  |  |  |
| Ciperi Quote    | ⑦ 1.1 Desk 2200 x 1000 m 1 Type A - Likewood top                                                                                    |                                       |  |  |  |  |  |  |  |
|                 | ⑦ 1.2 Sedus mastermind a                                                                                                    |                                       |  |  |  |  |  |  |  |
|                 | ⑦ 1.3 Mobile pedestal 9 h 1.1 Desk 2200 x 1000 mm                                                                                   |                                       |  |  |  |  |  |  |  |
|                 | ② 1.4 Sedus crossline swiv                                                                                                    |                                       |  |  |  |  |  |  |  |
|                 | <ul> <li>1.2 Sedus mastermind accessories<br/>mm-000   Sedus seating &amp; conference furniture   mastermind accessories</li> </ul> | ermind                                |  |  |  |  |  |  |  |

Image 1: Opening and Saving of Quotes

**Note:** This feature is only available in Chromium-based browsers like, for example, Google Chrome or Microsoft Edge.

Edition: Pro / CE

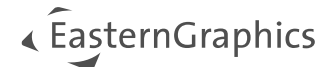

### **1.2** Access to Recent Files

Whilst opening quotes or importing article lists, we do now provide you with access to your recently used quotes. The *Open* dialog displays up to 20 recently opened files to choose from.

| Recent Files                                                            |                                                                                              |
|-------------------------------------------------------------------------|----------------------------------------------------------------------------------------------|
| 2019 Standard contract<br>price_recovered.obk<br>Lange Artikelliste.obk | ß                                                                                            |
| Name: 00000005.obk<br>Last Used: 9/9/2024, 11:18:57 AM                  | Click to select a file or use drag and drop.<br>Supported file formats: .obk,.obx,.pec,.pbox |
| 00000005.obk                                                            |                                                                                              |
|                                                                         |                                                                                              |

Image 2: Recently used Files

**Note:** This feature is only available in Chromium-based browsers like, for example, Google Chrome or Microsoft Edge.

Edition: Pro / CE

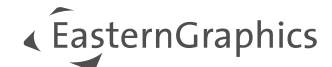

### **1.3 Restoring Deleted Articles**

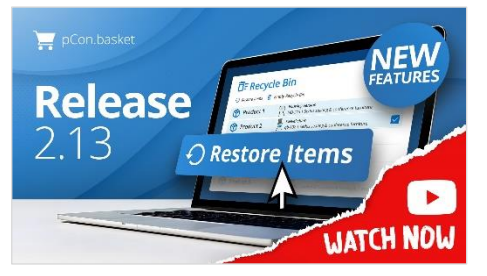

In this tutorial video, we'll show you how to use the Recycle Bin in pCon.basket to restore individual articles and entire planning groups.

Restore Deleted Articles: Recycle Bin in pCon.basket

More safety while editing complex projects and when deleting articles is granted by the new restore feature. All articles that are deleted during your active session are kept in the *Recycle Bin* and displayed as a separate list.

When the bin is opened, the deleted articles are displayed following the order of the delete action, starting with the last deleted article. In addition, the time of deletion is displayed.

| Header Dat | Recycle Bin                                                                          |         |          |                              |                                                                                 |           |          |           |
|------------|--------------------------------------------------------------------------------------|---------|----------|------------------------------|---------------------------------------------------------------------------------|-----------|----------|-----------|
|            | 🔿 Restore Items 🔋 Empty Recy                                                         | cle Bin |          |                              |                                                                                 |           |          |           |
| ^ □ 1   0  | ↑ ⑦ 1 Abzug                                                                          | #       | Deleted  | Image                        | Description                                                                     | SP in EUR | Quantity | TP in EUR |
| 1          | <ul> <li>⑦ 1.1 Elektronik und Elektro</li> <li>⑦ 1.1.1 Elektrogruppe Vol.</li> </ul> | 1       | 14:35:15 |                              | Abzug<br>400-00006   Köttermann GmbH   Abzug                                    | 4,560.00  | 1        | 4,560.00  |
| 1          | ③ 1.1.2 Fußtaster ③ 1.1.3 AutoProtect                                                | 1.1     | 14:35:15 |                              | Elektronik und Elektromechanische Gruppe<br>437-00161   Köttermann GmbH   Abzug | 1,959.00  | 1        | 1,959.00  |
| 1 1        | 1.2 Lichtgitter                                                                      | 1.1.1   | 14:35:15 |                              | Elektrogruppe Volumenstromsensor<br>861-00029   Köttermann GmbH   Abzug         | 612.00    | 1        | 612.00    |
| 1<br>1     | <ul> <li>① 1.3 Elektroeinspeisung</li> <li>③ 1.4 Tischplatte</li> </ul>              | 1.1.2   | 14:35:15 |                              | Fußtaster<br>437-00026   Köttermann GmbH   Abzug                                | 159.00    | 1        | 159.00    |
| 1          | <ul> <li>1.5 Zargengruppe Abzug</li> <li>1.6 Fronthaubengruppe</li> </ul>            | 1.1.3   | 14:35:15 |                              | AutoProtect<br>861-00021   Köttermann GmbH   Abzug                              | 1,581.00  | 1        | 1,581.00  |
| E 1        |                                                                                      | 1.2     | 14:35:15 |                              | Lichtgitter<br>437-00158   Köttermann GmbH   Abzug                              | 1,150.00  | 1        | 1,150.00  |
| 1<br>[] 1  |                                                                                      | 1.3     | 14:35:15 |                              | Elektroeinspeisung<br>861-00040   Köttermann GmbH   Abzug                       | 114.00    | 1        | 114.00    |
| 1<br>1     |                                                                                      | 1.4     | 14:35:15 |                              | Tischplatte<br>561-00200   Köttermann GmbH   Abzug                              | 1,524.00  | 1        | 1,524.00  |
|            | <b>a</b> -                                                                           | 1.5     | 14:35:15 |                              | Zargengruppe Abzug<br>433-00000   Köttermann GmbH   Abzug                       | 43.00     | 1        | 43.00     |
|            |                                                                                      | 1.6     | 14:35:15 | $t_{i,j} \in \mathbb{R}^{n}$ | Fronthaubengruppe<br>861-00030   Köttermann GmbH   Abzug                        | 66.00     | 1        | 66.00     |
| C De       | ß                                                                                    |         |          |                              |                                                                                 |           |          |           |

Image 3: Recycle Bin

Furthermore, it is possible to empty the bin. All articles deleted thereafter are again added to the bin.

**Note:** The content of the bin is only available during your current session. If you create a new project or open a different project, the bin is automatically emptied.

#### Edition: Pro / CE / Integration

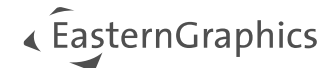

### **1.4 Enhanced Error Dialog**

| Please describe th<br>were you trying t<br>went wrong? Pro<br>help you more ef | ne problen in as r<br>o do when the pr<br>viding us with de<br>ficiently. | nuch detail as p<br>oblem occurred<br>tailed informatic | assible. Wha<br>and what e<br>n will enabl | at exacity<br>exactly<br>e us to |
|--------------------------------------------------------------------------------|---------------------------------------------------------------------------|---------------------------------------------------------|--------------------------------------------|----------------------------------|
|                                                                                |                                                                           |                                                         |                                            | 3                                |

We have added new options to the *Send Error Report* window. In addition to the error report, you can now optionally send the OBK file directly to the support.

Furthermore, you can use the text field to add more details on the error. Your text, including the error report (as an attachment), is then transferred to the mail client when opened.

Image 4: Error Report Dialog

Edition: Pro / CE / Integration

### 1.5 Copying Articles including Article Images

We enhanced the copying of articles between two instances of the same edition of pCon.basket Online. Besides the articles, version 2.13 does also insert individual article list images as well as additional article images. Thus, no information is lost when copying your articles.

Edition: Pro / CE / Integration

### 1.6 OBK Import

Besides importing OBX and PEC files, the autumn release enables you to import the article list from an OBK file to the existing project. This means that the relevant information can also be transported here, as described under 1.5. When importing, the header information including the *Header Calculation* of the project to be imported is not transferred.

| Menu                                   |     | Unnamed                                                                                                    |
|----------------------------------------|-----|----------------------------------------------------------------------------------------------------|
| ሰ Home                                 | >   | n Report                                                                                                    |
| Save                                   |     | 🗸 🕐 🖪 Catalog 🗅 Folder 🗹 User Article 🌀 Set Article 🗊 Text                                                               |
| Save As                                | >   |                                                                                                    |
| → Import                               | >   | pCon Project (OBK)                                                                                                    |
| 📑 Export                               | >   | pCon Article list (OBX)                                                                                                  |
| <ol> <li>Document Informati</li> </ol> | ion | pCon Exchange Container (PEC)                                                                                            |
| 🕸 Settings                             |     | All items of the pCon project (OBK) were imported. × Header data including the header calculation were not carried over. |
| •                                      |     |                                                                                                    |

Image 5: OBK Import

Edition: Pro / CE / Integration

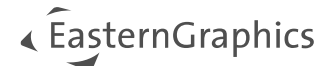

### **1.7** English as General Fallback Language

On the initial start of pCon.basket Online, English is set by default as first fallback language. This means that texts are available in the catalog and the article information in almost all cases, even if the data is not available in the selected quote language.

Edition: Pro / CE / Integration

## 2 Calculation

### 2.1 Import and Export of Price Condition Profiles

The *Manage Price Conditions* area in pCon.basket Online 2.13 allows you to import and export price condition profiles.

When exporting, the currently selected price condition profile is written to a CSV file. When importing, the content of the CSV file to be imported is written to the selected price condition profile. All entries are overwritten in the process. To create a new profile for import, it must first be created manually.

| =      | pCon.basket PRO        |                       | Manage Price Cond |                     |     |                   |  |
|--------|------------------------|-----------------------|-------------------|---------------------|-----|-------------------|--|
| rofile | Testprofil             | ☆ ~ ➡ ⑮ 汝             | - <b>⊉ ⊡</b> :    | v<br>Import profile |     | ]                 |  |
| Ð      | Manufacturer           | Series                | Pur<br>inter G    | Export profile      | s   | Price<br>external |  |
|        | AGORA - AGORAphil GmbH | AGORAPURE - AGORApure | <b>0</b> 10 %     | 0                   | 5 % |                   |  |
|        | GI - Girsberger        | *                     | 5 %               | •                   | 2 % |                   |  |

Image 6: Import and Export of Price Condition Profiles

**Note:** To edit a price condition profile in CSV we recommend using a text editor. It is not recommended to edit the file in Excel.

#### **Edition: Pro**

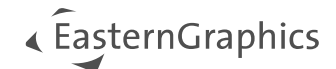

# 3 Report

#### 3.1 New Template: Management Overview

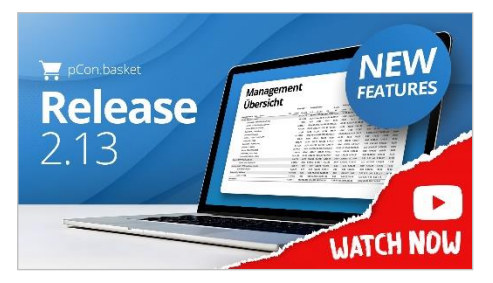

In this tutorial video, we'll show you how to use the management overview template in pCon.basket PRO to efficiently summarize the most important information and automatically adapt it to the project volume.

Efficient Project Calculation: Management Overview in pCon.basket PRO

Beginning with version 2.13, pCon.basket Online provides you with an additional report template. The *Management Overview* template creates an overview of the calculation of the underlying project. This grants you to view the purchase as well as the sales calculation at a glance. The resulting margins per position, sorted by manufacturer and series, are also included. The calculation is also summarized at manufacturer and series level. This allows you to quickly examine the expected volume of the order.

| Templates Management Overview View | · · | Herr Max Mustermann<br>Musterstraße 11<br>99999 Musterhausen<br>Deutschland |                                         |             |           |          |        |           |           |         |           | Erstell<br>Angeb | datum<br>otsdatum               |           |           | 02.10.24<br>28.02.23 |  |
|------------------------------------|-----|-----------------------------------------------------------------------------|-----------------------------------------|-------------|-----------|----------|--------|-----------|-----------|---------|-----------|------------------|---------------------------------|-----------|-----------|----------------------|--|
|                                    |     |                                                                             |                                         | Brut        | to EK     | Einkaufs | rabatt |           | Brutto    | Verkauf | srabatt   | Positi-          | Kopfra-<br>batte /<br>Aufschlä- | Netto-    | Mar       | ge                   |  |
| Header                             | ~   | Hersteller / Serie Pos. Artikel                                             | Mg.                                     | Einzel      | Gesamt    | in %     | in EUR | EK        | VK        | in %    | in EUR    | netto            | ge                              | wert      | in EUR    | in %                 |  |
| Articla List                       |     | Summe VI   Vitra                                                            |                                         |             | 32.167,24 | 0,00     | 0,00   | 32.167,24 | 32,167,24 | -1,07   | -345,68   | 1.821,56         | -3.182,16                       | 28.639,40 | -3.527,84 | -12,32               |  |
|                                    |     | Summe C   Classic Collection                                                | 1701000440 000                          |             | 8.743,71  | 0,00     | 0,00   | 8.743,71  | 8.743,71  | -2,73   | -238,66   | 8.505,05         | -850,50                         | 7.654,55  | -1.089,16 | -14,23               |  |
| Prices                             | ~   | 1.1.1 EAS DAW Plastic Armch                                                 | air m.SP 4                              | 596,64      | 2.386,56  | 0,00     | 0,00   | 2.386,56  | 2.386,56  | -10,00  | -238,66   | 2.147,90         | -214,79                         | 1.933,11  | -453,45   | -23,46               |  |
|                                    |     | 1.2.1 EPC DAX Fiberglass Am                                                 | ichair 4                                | 697,48      | 2.789,92  | 0,00     | 0,00   | 2.789,92  | 2.789,92  | 0,00    | 0,00      | 2.789,92         | -278,99                         | 2.510,93  | -278,99   | -11,11               |  |
| Page Breaks                        | ^   | 2.1 EPC LSR Plastic Side Ch                                                 | air 8                                   | 348,74      | 2.789,92  | 0,00     | 0,00   | 2.789,92  | 2.789,92  | 0,00    | 0,00      | 2.789,92         | -278,99                         | 2.510,93  | -278,99   | -11,11               |  |
| -                                  |     | 2.2 EFC DAX Hberglass Arm                                                   | ichair m.SP. 1                          | 111,31      | 777,31    | 0,00     | 0,00   | ///,31    | 777,31    | 0,00    | 0,00      | 111,31           | -77,73                          | 699,58    | -77,73    | -11,11               |  |
| 📲 Page Break 🥒 Edit 🔲 Delete       |     | Summe CT   Earnes Tables                                                    |                                         |             | 7.163,87  | 0,00     | 0,00   | 7.163,87  | 7.163,87  | 0,00    | 0,00      | 7.163,87         | -716,39                         | 6.447,48  | -716,39   | -11,11               |  |
|                                    |     | 1.1.2 EAT Earnes Seg. Tab. Uin                                              | ing bo.2200x1100(- 1                    | 7.163,87    | 7.163,87  | 0,00     | 0,00   | 7.163,87  | 7.103,87  | 0,00    | 0,00      | 7.163,87         | -710,39                         | 0.447,48  | -716,39   | -11,11               |  |
|                                    |     | Summe HT   Home Residential                                                 | 2                                       | 0.00        | 10.991,60 | 0,00     | 0,00   | 10.991,60 | 10.991,60 | 0,00    | 0,00      | 0.00             | -1.099,17                       | 9.892,43  | -1.099,17 | -11,11               |  |
|                                    |     | 1.1.4 Suita Sota                                                            | Pintent Chan 1                          | 5.046.74    | 0,00      | 0,00     | 0,00   | 5.040.74  | 0,00      | 0,00    | 0,00      | 5.040.74         | 0,00                            | 00,0      | 0,00      | 0,00                 |  |
|                                    |     | 1.1.4.1 SU2 Sola 3-Seater offer                                             | m.Ruckenk.class.                        | 3.040,74    | 3.040,74  | 0,00     | 0,00   | 3.040,74  | 5.040,74  | 0,00    | 0,00      | 5.040,74         | -304,00                         | 3.203,00  | -304,00   | -11,11               |  |
|                                    |     | 1.1.4.2 SU2 Chaise Longue gro                                               | ss m.Ruckenk.Clas: 1                    | 5.142,80    | 3,142,50  | 0,00     | 0,00   | 3,142,80  | 3,142,80  | 0,00    | 0,00      | 3 305 97         | -514,29                         | 4.028,57  | -514,29   | -11,11               |  |
|                                    |     | Summe R2   Nome Retail                                                      |                                         | 83.10       | 415.05    | 0,00     | 0,00   | 415.05    | 415.05    | 0,00    | 0,00      | 416.05           | -220,39                         | 1.985,28  | -220,59   | -11,11               |  |
|                                    |     | 1.1.5 Herningbone Hoows, bi                                                 | au 5                                    | 63,19       | 413,93    | 0,00     | 0,00   | 412,92    | 412,92    | 0,00    | 0,00      | 413,95           | 141,00                          | 3/4,35    | 170.00    | 511,11               |  |
|                                    |     | 2.3 EAT CO.Ta.quad.Marmo                                                    | r weiss UG Esche s                      | 1.789,92    | 712 45    | 0,00     | 0,00   | 712 45    | 1.789,92  | 15.00   | 107.03    | 606.42           | -1/8,99                         | 545 70    | -1/8,99   | -11,11               |  |
|                                    |     | Junime NC   Netson Collection                                               |                                         | 717.46      | 713,45    | 0,00     | 0,00   | 713,45    | 713,45    | 15,00   | 107,02    | 000,45           | 50.54                           | 545 70    | -107,00   | -30,74               |  |
|                                    |     | Europe DB L Berner                                                          | e schwarz kurz                          | /13,43      | 713,43    | 0,00     | 0,00   | 713,45    | 2 748 74  | -15,00  | 0.00      | 3 3 49 74        | 734 87                          | 343,79    | 774 87    | -30,72               |  |
|                                    |     | 12.2 PPE Tisch Compare Dire                                                 | ation 1250-600mm 1                      | 2 2 4 9 7 4 | 2.340,74  | 0,00     | 0,00   | 2.340,74  | 2.340,74  | 0,00    | 0,00      | 2.340,74         | -234,07                         | 2.113,67  | -234,67   | -11,11               |  |
|                                    |     | 1.2.2 Pite risch compasible                                                 | 2001 1200000000000000000000000000000000 | 2.340,74    | 2.340,74  | 0,00     | 0,00   | 2.340,74  | 2.340,74  | 0,00    | 0,00      | 2.340,74         | -234,07                         | 2.113,07  | -234,07   | *11,11               |  |
|                                    |     | Gesamtpreis                                                                 |                                         |             | 32.107,24 | 0,00     | 0,00 . | 32.107,24 | 32.107,24 | -1,07   | -345,08 . | 1.821,30         | -3.182,10                       | 28.039,40 | -3.327,84 | -12,32               |  |

Image 7: Template: Management Overview

The following new options are available for this template:

- Page Layout: A4/A3
  - Clear presentation by switching between A3 and A4 formats depending on project size.
- Article: Yes/No
  - Defines whether the individual articles are printed or whether the information is only output at manufacturer and series level.
- Include optional articles: Yes/No
  - $\circ$  Controls whether optional articles are included in the overview and therefore also in the calculation.

Note: Alternative positions are not included in the management overview.

#### Edition: Pro / Integration

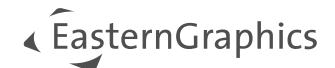

### 3.2 New Options

#### 3.2.1 Total Price incl. Optional Positions

A new option has been added to the standard quote. It is now possible to display the total price for the optional positions as well as the total price including the optional positions.

| Header Data Article List Calculation  | Report   |                                        |                    |
|---------------------------------------|----------|----------------------------------------|--------------------|
| Templates                             | •        | I□ Q, ∧   ∨ 2 1 von 2 -   + 240 % ∨    | <u>2</u> T & E 🖲 🖻 |
| Quote                                 | ~        |                                        |                    |
| View                                  |          | Net Total                              | USD 11,494.91      |
| Summarized                            | ~        | Total of optional positions            | USD 1,665.20       |
| Header                                | <u>ب</u> | Net total including optional positions | USD 13,160.11      |
| Prices                                | ~        | Combined Sales Tax (0%)                | USD 0.00           |
| Pricing Details                       |          | Total Price                            | USD 11,494.91      |
| Sub Totals                            |          | Total price incl. optional positions   | USD 13,160.11      |
| Set Article Part Prices               |          |                                        |                    |
| Header Discounts / Upcharges          |          |                                        |                    |
| Header Discount Percentages           |          |                                        |                    |
| Taxes                                 |          |                                        |                    |
| Total Prices incl. Optional Positions |          |                                        |                    |
| Footer                                | ~        |                                        |                    |
| Page Breaks                           | ~        |                                        |                    |
| 📲 Page Break 🖋 Edit 🔲 Delete          |          |                                        |                    |

Image 8: Total price including optional positions

#### Edition: Pro / Integration

#### 3.2.2 Handling of External Item Number

The option to display the external item number has been extended to make the following options available:

- Hide: the external item number is not displayed
- Show: the external item number is displayed next to the original item number
- Replace Position Number: the external item number replaces the original item number

#### Edition: Pro / Integration

#### 3.2.3 Header Discount Percentages

The new option Header Discount Percentages is used to define whether the percentage value should be displayed for the percentage header conditions or only the resulting absolute value of the condition.

| Prices                                | ^ |
|---------------------------------------|---|
| Pricing Details                       |   |
| Variant Prices                        |   |
| Sub Totals                            |   |
| 500 101013                            |   |
| Set Article Part Prices               |   |
| Header Discounts / Upcharges          |   |
| Header Discount Percentages           |   |
| Taxes                                 |   |
| Total Prices incl. Optional Positions |   |

Image 9: Header Discount Percentages

#### Edition: Pro / CE / Integration

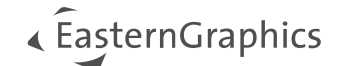

# 4 Enhancements of the OEX Export

### 4.1 Contact Search in OEX Dialog

The OEX export dialog does now contain the Office365 contact search for every address type.

| Order - Export All |                                                           |                         |
|--------------------|-----------------------------------------------------------|-------------------------|
| i Order Data       | 🔍 Search Address 🖌 🗓 Duplicate Address 🖌 🗐 Remove Address | iS                      |
| 🟠 Main Address     | Name / Company / Department * Title                       |                         |
| 🕞 Shipping Address |                                                           |                         |
| Billing Address    | First Name                                                |                         |
| 🔛 Supplier Address | Street * Last Name                                        |                         |
| 🐻 Delivery Options |                                                           |                         |
|                    | E-Mail                                                    |                         |
|                    | P.O. Box Phone                                            |                         |
|                    |                                                           |                         |
|                    | Postcode * Mobile                                         |                         |
|                    | City * Fax                                                |                         |
|                    |                                                           |                         |
|                    | Country * Website                                         |                         |
|                    | · ·                                                       |                         |
|                    | Region                                                    |                         |
|                    | District                                                  |                         |
|                    |                                                           |                         |
|                    |                                                           |                         |
|                    |                                                           |                         |
|                    |                                                           |                         |
|                    | Send Order 🛃 Download Order                               | Download PDF     Cancel |

Image 10: Address search in OEX dialog

**Edition: Pro** 

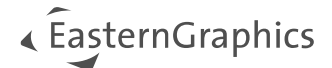

### 4.2 OEX including OBX

With OEX version 3.1, the OBX for each main position is added to the OEX when the *Attach OBX* option is activated. Thus, the OBX is part of the generated OEX. In versions 2.3 and 3.0, the OBX is still generated in parallel to the OEX.

| Order - Export All |                                            | Contract Contract Contractory     Contractory     Contrediated     Contractory     Contrediated     Contrediated     Cont                                                                                                    |
|--------------------|--------------------------------------------|----------------------------------------------------------------------------------------------------|
| i Order Data       | GEX Version                                | <ul> <li>OPARAMENTAL OF CONTRACTORS</li> <li>OPARAMENTAL OF CONTRACTORS</li> <li>OPARAMENTAL OF CONTRACTORS</li> <li>OPARAMENTAL OF CONTRACTORS</li> <li>OPARAMENTAL OF CONTRACTORS</li> </ul>                                                                                                    |
| 🏠 Main Address     | Document Type                              | Origination departments     origination     origination     origination     origination     origination                                                                                                    |
| Shipping Address   | Order                                      | V Ordelplan<br>Ordelplan<br>Ordelplan<br>Ordelplan                                                                                                    |
| Billing Address    | Order Type<br>Standard                     | V 00000                                                                                                    |
| Supplier Address   | Export Article Images.                     | cyclic format      cyclic format      cyclic format      cyclic format      cyclic format      cyclic format      cyclic format      cyclic format     cyclic format                                                                                                    |
| 📑 Delivery Options | Export Purchase Calculation     Attach CBX | construction of additional and a second additional additional a                                                                                                    |
|                    | Export Sales Calculation     Attach PDI    | installations (DeVIC)<br>Constallation (DeVIC)<br>Constallation (DeVIC)                                                                                                    |
|                    | Quote Data                                 | Context: Langer and Context Context on Context on Conte                                                                                                    |
|                    | Quote No. N/A                              | Steam Langer W. 2018 (1998) Annual Annual A<br>Annual Annual Annual Annual Annual Annual Annual Annual Annual Annual Annual Annual Annual Annual Annual Annual Annual Annual Annual Annual Annual Annual Annual Annual Annual Annual Annual Annual Annual Annual Annual Annual Annual Annu                                                                                                    |
|                    | Order Data                                 | came (approximate)<br>conserver<br>conserver<br>co |
|                    | Order E-Mail                               | <ul> <li>Alexanic</li> <li>Anter State Andrea State State</li></ul>                                                                                                    |
|                    |                                            |                                                                                                    |

Image 11: OEX including OBX

**Note:** Beginning with version 3.1, the OEX export will always be packed as .zip archive, no matter which options are active. This ensures that even large projects can be sent by e-mail.

#### Edition: Pro / Integration

### 4.3 Customized Order Templates

As already known from the report forms, customized order forms can now be used for each pCon.login organization. If an individual order form has been released for the pCon.login organization of the registered user, an additional dropdown menu will appear in the order dialog. The "Custom Order" form can be selected here for the ordering process.

| 3.0         Document Type         Document Type         Order         Billing Address         Order Type         Standard         Supplier Address | ~ |
|----------------------------------------------------------------------------------------------------|---|
| Main Address     Document Type       Shipping Address     Order       Billing Address     Order Type       Supplier Address     FDF Template       | ~ |
| Shipping Address     Order       Billing Address     Order Type       Standard     Standard       PDF Template     PDF Template                    | ~ |
| Billing Address     Order Type       Standard     Supplier Address   PDF Template                                                                  |   |
| Standard<br>Supplier Address PDF Template                                                                                                    |   |
| Supplier Address PDF Template                                                                                                    | ~ |
|                                                                                                    |   |
| Delivery Options                                                                                                    | ~ |
| Order                                                                                                    |   |
| Custom Order ase Calculation                                                                                                    |   |

Image 12: Customized Order Template

Edition: Pro / Integration

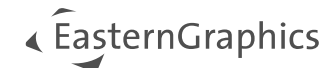

# 5 Article Management

### 5.1 Images in Custom Catalog

Starting with the autumn release, images for the articles of a custom catalog no longer have to be referenced with a link in the underlying Excel sheet. From now on, images can also be referenced by name. These are the requirements:

- Creation of a folder parallel to the Excel template of the user defined catalog
- Name of the folder: {Name of the Excel file} \_Images
  Storage of the images in the folder mentioned above + reference in the Excel template by name.type (e.g. image1.png)

|                     |                    |             | D                   | Name ~               |              |       |            | ۵            | Name ~                             |               |                 |              |
|---------------------|--------------------|-------------|---------------------|----------------------|--------------|-------|------------|--------------|------------------------------------|---------------|-----------------|--------------|
|                     |                    |             |                     | Custom_Cata          | log_Images _ |       | -          | $\sim$       | BILD1.jpg                          |               |                 |              |
|                     |                    |             | ×                   | Custom_Cata          | log.xlsx     |       |            |              | BILD2.jpg                          |               |                 |              |
| - U                 | U                  | E           | F                   | b                    | н            |       |            |              | J K                                | L             | PI              |              |
| 1 baseArticleNumber | finalArticleNumber | variantCode | shortText 🗸         | longText 🗸           | featureText  | 🖂 pun | chasePrice | 🗸 sa         | lesPrice 🔽 currency                | tax category  | eco tax calegor | v 🔽 imageUrl |
| 2 9577B004AA        | 9577B004AA         |             | Canon iR<br>C1325iF | Seiten pro<br>Minute |              |       | 1.22       | 6,67         | 1538,00 EUR                        | standard_rate | none            | BILD1.jpg    |
| 3 1095B001AA        | 1095B001AA         |             | Originaleinzu       | am<br>Dokumente      |              |       | 9          | 1,00         | 91,00 EUR                          | standard_rate | none            | BILD2.jpg    |
| 4                   |                    |             |                     |                      |              |       |            |              |                                    |               |                 |              |
|                     |                    |             |                     |                      |              |       |            |              |                                    |               |                 |              |
|                     |                    |             |                     |                      |              | ሰ (   | CustomC    | atalog       | 9                                  |               |                 |              |
|                     |                    |             |                     |                      |              |       | - 4        | Cano<br>9577 | 18004AA   CANON   iR C             | 13xx          |                 |              |
|                     |                    |             |                     |                      |              |       | r.         | Büro<br>1095 | drehstuhl<br>B001AA   CANON   iR C | 13xx          |                 |              |

Image 12: Images in the Custom Catalog

You can also add the catalog image in the same way under: *Settings > Custom Catalogs*.

| s     |                           | Settings           |                   |                     |          |              |  |  |
|-------|---------------------------|--------------------|-------------------|---------------------|----------|--------------|--|--|
| ral   | 1                         | General            | + Add 🔟 Reset All |                     |          |              |  |  |
| 2     | New Catalog               | Quote              | Name              | File                | Image    |              |  |  |
| bg    | Name* ?                   | Catalog            | CustomCatalog     | Custom Catalog.xlsx | <b>\</b> | <b>1</b> III |  |  |
| uston | CustomCatalog             | My Custom Catalogs |                   |                     |          |              |  |  |
|       | Filename* ?               |                    |                   |                     |          |              |  |  |
| and S | Custom_Catalog.xlsx       | Load and Save      |                   |                     |          |              |  |  |
|       | Picture * ?               |                    |                   |                     |          |              |  |  |
|       | Bild2.png                 |                    |                   |                     |          |              |  |  |
|       |                           |                    |                   |                     |          |              |  |  |
|       |                           |                    |                   |                     |          |              |  |  |
| l     | Create New Catalog Cancel |                    |                   |                     |          |              |  |  |
|       | Ok Ca                     |                    |                   |                     | Ok       | Cancel       |  |  |

Image 13: Catalog Image for Custom Catalog

**Edition: Pro** 

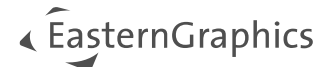

#### Legal remarks

© EasternGraphics GmbH | Albert-Einstein-Straße 1 | 98693 Ilmenau | GERMANY

This work (whether as text, file, book or in other form) is copyright. All rights are reserved by EasternGraphics GmbH. Translation, reproduction or distribution of the whole or parts thereof is permitted only with the prior agreement in writing of EasternGraphics GmbH.

EasternGraphics GmbH accepts no liability for the completeness, freedom from errors, topicality or continuity of this work or for its suitability to the intended purposes of the user. All liability except in the case of malicious intent, gross negligence or harm to life and limb is excluded.

All names or descriptions contained in this work may be the trademarks of the relevant copyright owner and as such legally protected. The fact that such trademarks appear in this work entitles no-one to assume that they are for the free use of all and sundry.